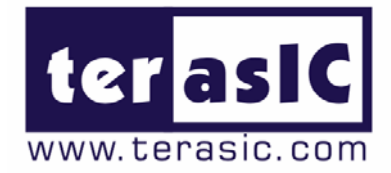

# TRDB\_D5M

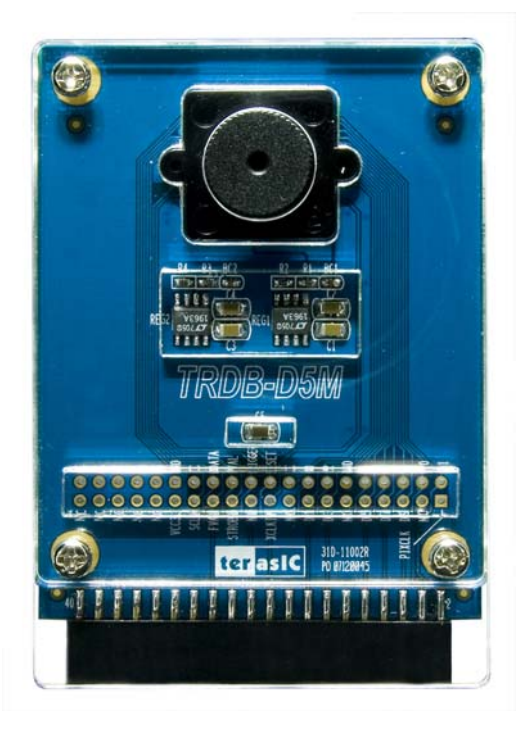

### 5 Mega Pixel Digital Camera Development Kit

Document Version 1.0 MAR. 24, 2008 by Terasic

**Preliminary Version** 

© 2008 by Terasic

### Terasic TRDB\_D5M

### Page Index

| CHAPTE | R 1 ABOUT THE KIT1                                                                  |
|--------|-------------------------------------------------------------------------------------|
| 1.1    | KIT CONTENTS                                                                        |
| 1.2    | ASSEMBLE THE CAMERA                                                                 |
| 1.3    | GETTING HELP                                                                        |
| CHAPTE | R 2 TRDB_D5M4                                                                       |
| 2.1    | FEATURES                                                                            |
| 2.2    | PIN-OUT OF THE 40-PIN CONNECTOR ON TRDB-D5M                                         |
| 2.3    | PIN DESCRIPTION OF THE 40-PIN INTERFACE OF TRDB_D5M7                                |
| CHAPTE | R 3 DIGITAL CAMERA DESIGN DEMONSTRATION8                                            |
| 3.1    | DEMONSTRATION SETUP                                                                 |
| 3.2    | CONFIGURING THE CAMERA AND LOAD THE IMAGE CAPTURED TO YOUR PC (DE2-70 BOARD USERS)9 |
| 3.3    | CONFIGURING THE CAMERA (DE2 BOARD USERS)                                            |
| 3.4    | CONFIGURING THE CAMERA (DE1 BOARD USERS)                                            |
| 3.5    | BLOCK DIAGRAM OF THE REFERENCE DESIGN                                               |
| CHAPTE | R 4 APPENDIX                                                                        |
| 4.1    | REVISION HISTORY                                                                    |
| 4.2    | ALWAYS VISIT TRDB D5M WEBPAGE FOR NEW APPLICATIONS                                  |

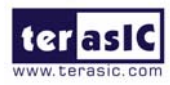

### About the Kit

The TRDB\_D5M Kit provides everything you need to develop a 5 Mega Pixel Digital Camera on the Altera DE2-70 / DE2 / DE1 boards. The kit contains hardware design (in Verilog) and software to load the picture taken into a PC and save it as a BMP or JPG file (DE2-70 only). The Getting Started User Guide enables users to exercise the digital camera functions. This chapter provides users key information about the kit.

### **Kit Contents**

Figure 1.1 shows the photo of the TRDB\_D5M package. The package includes:

- 1. The TRDB\_D5M (**D5M**) board with one CMOS sensor.
- 2. A reference design CD.

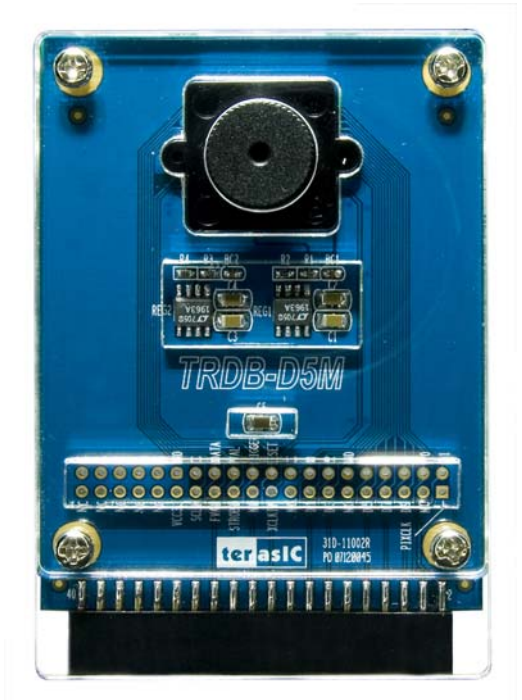

Figure 1.1. The TRDB\_D5M (**D5M**) Package Content (CD not including)

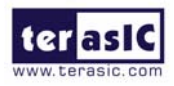

### Assemble the Camera

Please follow the step below to assemble your camera:

1. Connect the D5M to your DE2-70 board as shown in Figure 1.2.

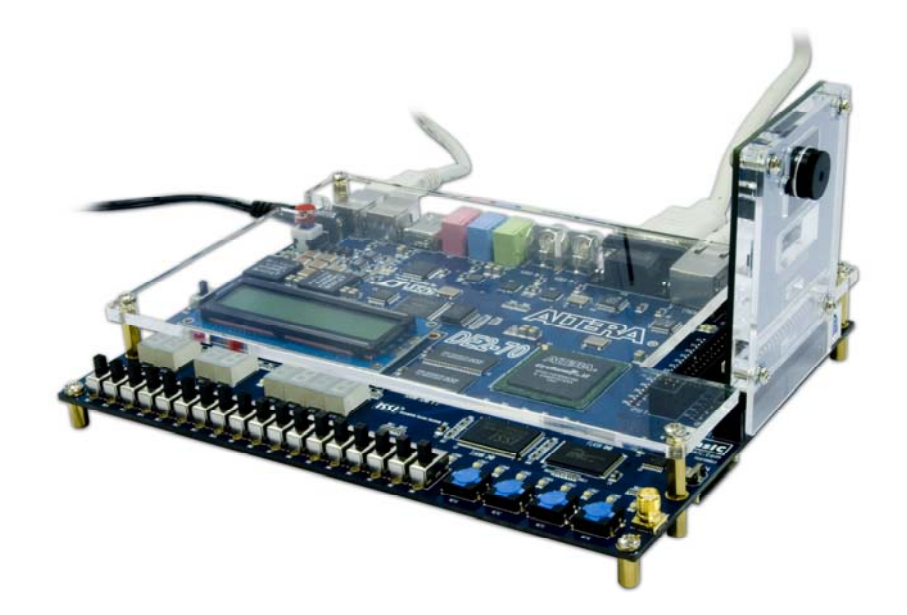

Figure 1.2 Connect the D5M to DE2-70 board's expansion port (outermost port).

2. Connect the D5M to your DE2 board as shown in Figure 1.3.

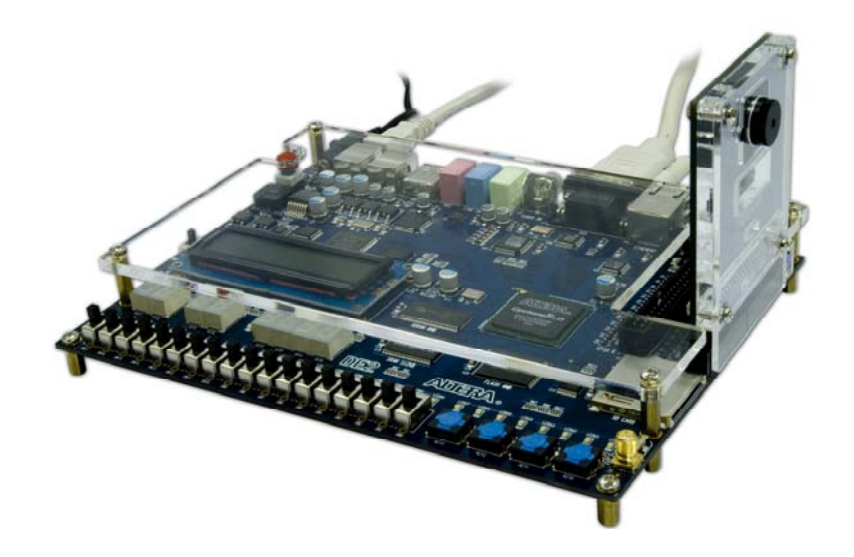

Figure 1.3 Connect the D5M to DE2 board's expansion port (outermost port).

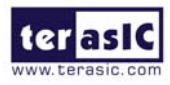

3. Connect the D5M to your DE1 board as shown in Figure 1.4.

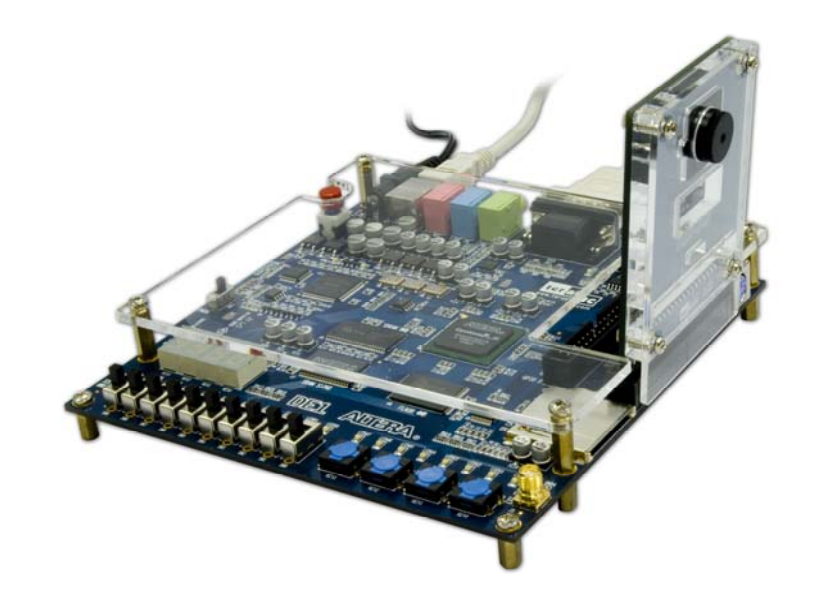

Figure 1.4 Connect the D5M to DE1 board's expansion port (outermost port).

### **Getting Help**

Here are some places to get help if you encounter any problem:

- ✓ Email to support@terasic.com
- ✓ Taiwan & China: +886-3-550-8800
- ✓ Korea : +82-2-512-7661
- ✓ Japan: +81-428-77-7000
- ✓ English Support Line: +1-408-512-1336

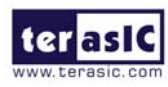

### TRDB\_D5M

This chapter will illustrate the technical details users need to know to modify the reference design for their own purpose.

### Features

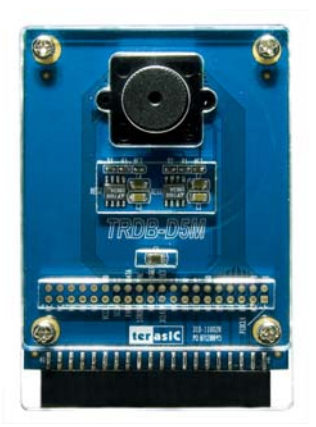

The D5M kit is designed to use the same strict design and layout practices used in high-end consumer products. The feature set is listed below:

- 1. High frame rate
- 2. Superior low-light performance
- 3. Low dark current
- 4. Global reset release, which starts the exposure of all rows simultaneously
- 5. Bulb exposure mode, for arbitrary exposure times
- 6. Snapshot mode to take frames on demand
- 7. Horizontal and vertical mirror image
- Column and row skip modes to reduce image size without reducing field-of-view
- 9. Column and row binning modes to improve image quality when resizing
- 10. Simple two-wire serial interface
- 11. Programmable controls: gain, frame rate, frame size, exposure
- 12. Automatic black level calibration
- 13. On-chip PLL

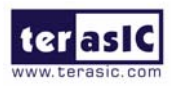

### **Key Performance Parameters**

| Parameter                      |                 | Value                       |
|--------------------------------|-----------------|-----------------------------|
| Active pixels                  |                 | 2,592H x 1,944V             |
| Pixel size                     |                 | 2.2µ m x 2.2µ m             |
| Color filter array             |                 | RGB Bayer pattern           |
| Shutter type                   |                 | Global reset release (GRR), |
| Maximum data rate/master clock |                 | 96 Mp/s at 96 MHz           |
| Eramo rato                     | Full resolution | Programmable up to 15 fps   |
| i fame fate                    | VGA (640 x 480) | Programmable up to 70 fps   |
| ADC resolution                 |                 | 12-bit                      |
| Responsivity                   |                 | 1.4 V/lux-sec (550nm)       |
| Pixel dynamic range            |                 | 70.1dB                      |
| SNRMAX                         |                 | 38.1dB                      |
| Supply                         | Power           | 3.3V                        |
| Voltage                        | I/O             | 1.7V~3.1V                   |

Note. For detail specification of D5M, please refer to THDB-D5M\_Hardware specification.PDF

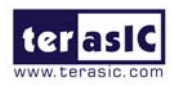

### Pin-out of the 40-pin connector on TRDB-D5M

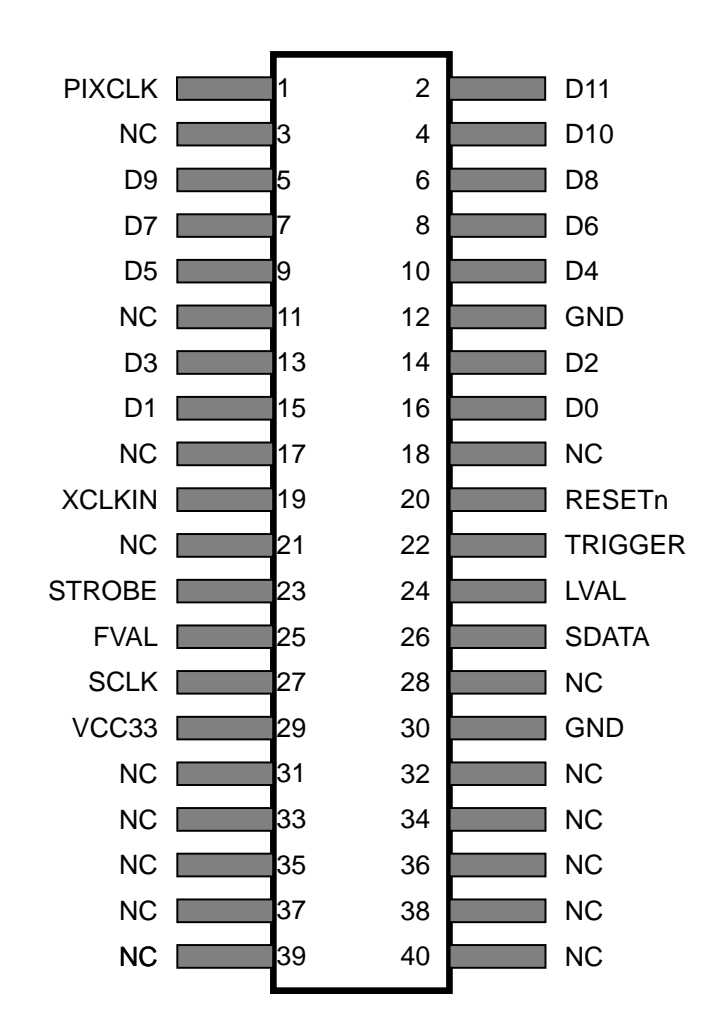

Figure 2.1. The pin-out of the 40-pin connector on TRDB\_D5M

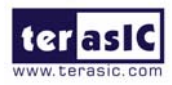

### Pin Description of the 40-pin Interface of TRDB\_D5M

# The TRDB\_D5M has a 40-pin connector on the board. The pin description of the 40-pin connector follows:

| Pin Numbers | Name    | Direction | Description          |
|-------------|---------|-----------|----------------------|
| 1           | PIXCLK  | Output    | Pixel clock.         |
| 2           | D[11]   | Output    | Pixel data Bit 11    |
| 3           | NC      | N/A       | Not Connect          |
| 4           | D[10]   | Output    | Pixel data Bit 10    |
| 5           | D[9]    | Output    | Pixel data Bit 9     |
| 6           | D[8]    | Output    | Pixel data Bit 8     |
| 7           | D[7]    | Output    | Pixel data Bit 7     |
| 8           | D[6]    | Output    | Pixel data Bit 6     |
| 9           | D[5]    | Output    | Pixel data Bit 5     |
| 10          | D[4]    | Output    | Pixel data Bit 4     |
| 11          | NC      | N/A       | Not Connect          |
| 12          | GND     | N/A       | Ground               |
| 13          | D[3]    | Output    | Pixel data Bit 3     |
| 14          | D[2]    | Output    | Pixel data Bit 2     |
| 15          | D[1]    | Output    | Pixel data Bit 1     |
| 16          | D[0]    | Output    | Pixel data Bit 0     |
| 17          | NC      | N/A       | Not Connect          |
| 18          | NC      | N/A       | Not Connect          |
| 19          | XCLKIN  | Input     | External input clock |
| 20          | RESETn  | Input     | D5M reset            |
| 21          | NC      | N/A       | Not Connect          |
| 22          | TRIGGER | Input     | Snapshot trigger     |
| 23          | STROBE  | Output    | Snapshot strobe      |
| 24          | LVAL    | Output    | Line valid           |
| 25          | FVAL    | Output    | Frame valid          |
| 26          | SDATA   | I/O       | Serial data          |
| 27          | SCLK    | Input     | Serial clock         |
| 28          | NC      | N/A       | Not Connect          |
| 29          | VCC33   | N/A       | Power 3.3V           |
| 30          | GND     | N/A       | Ground               |
| 31          | NC      | N/A       | Not Connect          |
| 32          | NC      | N/A       | Not Connect          |
| 33          | NC      | N/A       | Not Connect          |
| 34          | NC      | N/A       | Not Connect          |
| 35          | NC      | N/A       | Not Connect          |
| 36          | NC      | N/A       | Not Connect          |
| 37          | NC      | N/A       | Not Connect          |
| 38          | NC      | N/A       | Not Connect          |
| 39          | NC      | N/A       | Not Connect          |
| 40          | NC      | N/A       | Not Connect          |

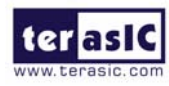

## Digital Camera Design Demonstration

This chapter illustrates how to exercise the digital camera reference design provided with the kit. Users can follow the instructions in this chapter to build a 5 Mega Pixel camera using their DE2-70 / DE2 / DE1 in minutes.

### **Demonstration Setup**

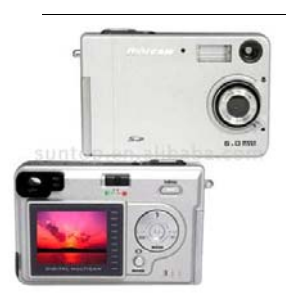

The Demonstration configuration is illustrated in Figure 3.1. The image raw data is sent from D5M to the DE2-70 board. The FPGA on the DE2-70 board is handling image processing part and converts the data to RGB format to display on the VGA monitor. The image captured at SDRAM can be taken at anytime (snapshot) and uploaded to a PC as a BMP/JPG file.

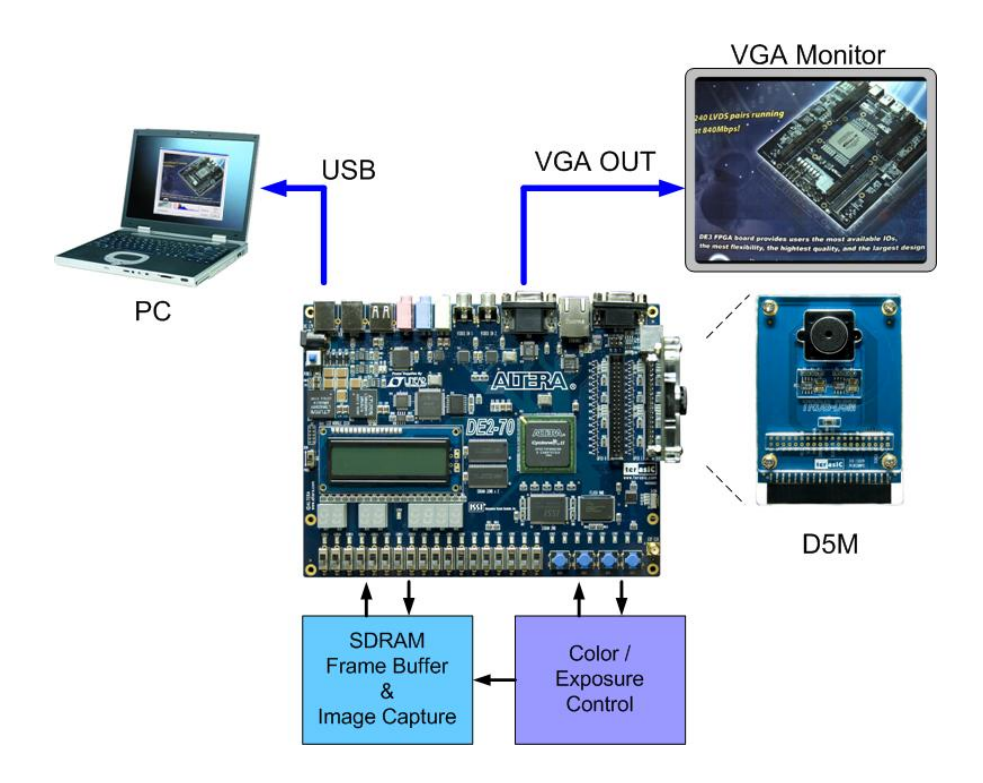

Figure 3.1. The Digital Camera Demo configuration setup

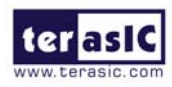

### Configuring the Camera and Load the Image Captured to Your PC (DE2-70 Board Users)

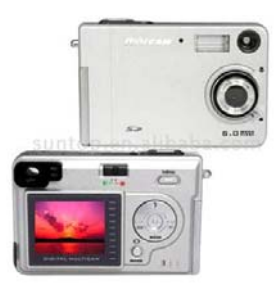

Locate the project directory from the CD-ROM included and follow the steps below:

Directory: DE2\_70\_CAMERA / SW

#### FPGA Bitstream Used: <u>DE2\_70\_CAMERA.sof</u>

- Ensure the connection is made correctly as shown in Figure 3.2. Make sure the D5M is connected to J5 (GPIO 1) of the DE2-70 board.
- 2. Copy the directory DE2\_70\_CAMERA from D5M System CD-ROM to the host computer.
- Execute the DE2\_70\_CAMERA.exe form the directory DE2\_70\_CAMERA / SW.
- Click the 'Download Code' button. (Error message will pop up for warning since the DE2-70 is loaded with factory default image, which cannot be transmitted. Click 'OK' button to skip the error message and click 'Download Code' to proceed.
- 5. Connect the VGA output of the DE2-70 board to a VGA monitor.
- 6. Press **KEY0** on the DE2-70 board to reset the circuit.
- 7. You can press **KEY3** to switch to the FREE RUN mode and you should be able to see whatever the camera captures on the VGA display.
- 8. Press **KEY2** to take a shot of the photo; you can press **KEY3** again to switch back to **FREE RUN** mode.
- 9. Users can use the SW[0] with KEY1 to set the exposure time for brightness adjustment of the image captured. When SW[0] is set to Off, the brightness of image will be increased as KEY1 is pressed longer. If SW[0] is set to On, the brightness of image will be decreased as KEY1 is pressed shorter.
- 10. Set the **SW[16]** to On (upper position), the captured image will be enlarged with **KEY0** and **KEY3** pressed in order.
- 11. Table 3.1 summarizes the functional keys of the digital camera.

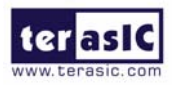

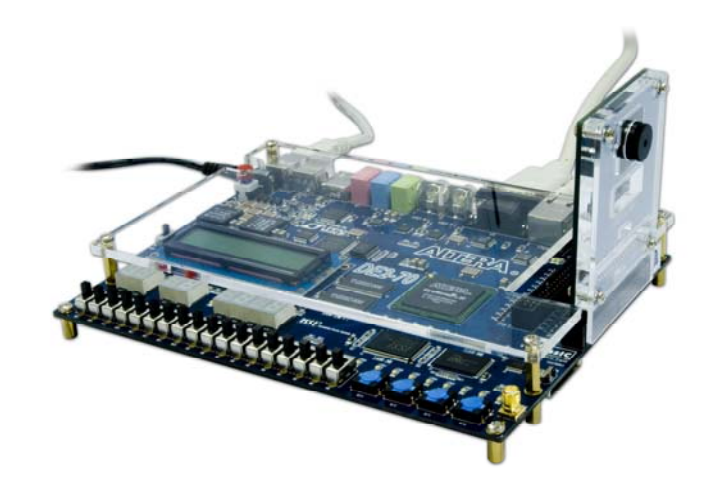

Figure 3.2. The Connection Setup for DE2-70 users

Table 3.1 The functional keys of the digital camera demonstration

| Component | Function Description                       |
|-----------|--------------------------------------------|
| KEY[0]    | Reset circuit                              |
| KEY[1]    | Set the new exposure time (use with SW[0]) |
| KEY[2]    | Trigger the Image Capture (take a shot)    |
| KEY[3]    | Switch to Free Run mode                    |
| 014/501   | Off: Extend the exposure time              |
| Svv[0]    | On: Shorten the exposure time              |
| 014/54.01 | On: ZOOM in                                |
| Svv[16]   | Off: Normal display                        |
| HEX[7:0]  | Frame counter (Display ONLY)               |

- Users can upload the captured image to PC by clicking the 'Capture' button of the 'DE2\_70\_CAMERA.exe' as shown in Figure 3.3. Meanwhile, the digital camera is set to photo-taking mode. Press **KEY3** to switch back to FREE RUN mode.
- 13. Click '**Save**' button to save the captured image as a JPG or BMP file.

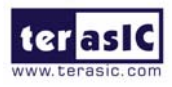

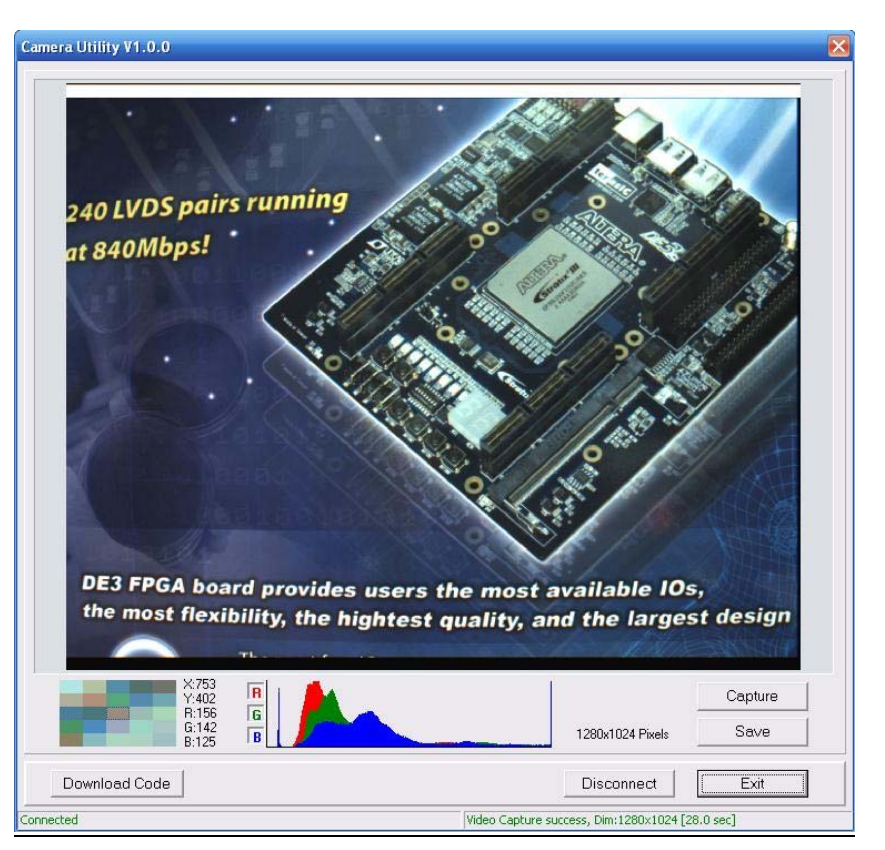

Figure 3.3. The DE2\_70\_camera tool

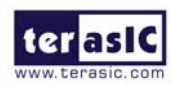

### Configuring the Camera (DE2 Board Users)

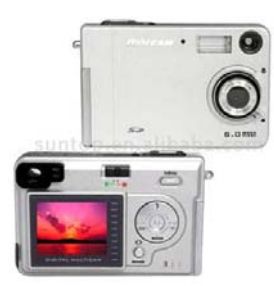

Locate the project directory from the CD-ROM included and follow the steps below:

Directory: DE2\_CAMERA

#### FPGA Bitstream Used: <u>DE2\_D5M.sof or DE2\_D5M.pof</u>

- Ensure the connection is set correctly as shown in Figure 3.4. Make sure the D5M is connected to JP2 (GPIO 1) of the DE2 board.
- 2. Download the bitstream (DE2\_D5M.sof/pof) to the DE2 board.
- 3. Connect the VGA output of the DE2 board to a VGA monitor.
- 4. Press **KEY0** on the DE2 board to reset the circuit.
- 5. You can press **KEY3** to switch to the FREE RUN mode and you should be able to see whatever the camera sees on the VGA display.
- 6. Press **KEY2** to take a shot of the photo; you can press **KEY3** again to switch back to **FREE RUN** mode.
- 7. Users can use the SW[0] with KEY1 to set the exposure time for brightness adjustment of the image captured. When SW[0] is set to Off, the brightness of image will be increased as KEY1 is pressed longer. If SW[0] is set to On, the brightness of image will be decreased as KEY1 is pressed shorter.
- Set the SW[16] to On (upper position), the captured image will be enlarged with KEY0 and KEY3 pressed in order.
- 9. Table 3.2 summarizes the functional keys of the digital camera.

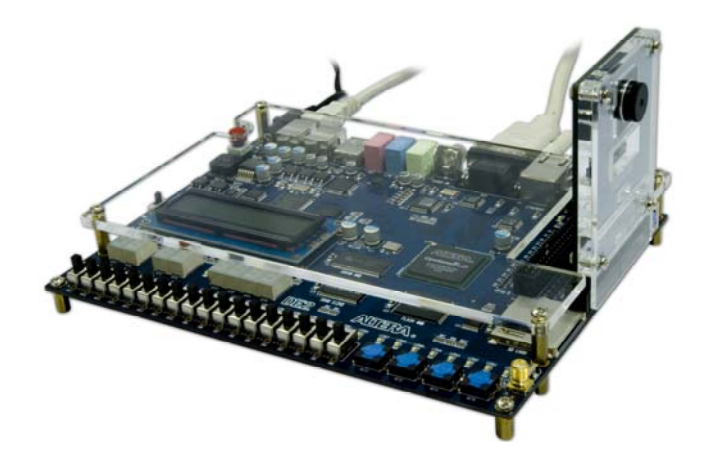

Figure 3.4. The Connection Setup for DE2 users

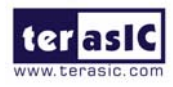

| Component | Function Description                       |
|-----------|--------------------------------------------|
| KEY[0]    | Reset circuit                              |
| KEY[1]    | Set the new exposure time (use with SW[0]) |
| KEY[2]    | Trigger the Image Capture (take a shot)    |
| KEY[3]    | Switch to Free Run mode                    |
| 014/701   | Off: Extend the exposure time              |
| Sw[0]     | On: Shorten the exposure time              |
|           | On: ZOOM in                                |
| SW[16]    | Off: Normal display                        |
| HEX[7:0]  | Frame counter (Display ONLY)               |

Table 3.2 The functional keys of the digital camera demonstration

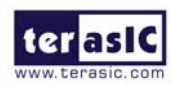

### Configuring the Camera (DE1 Board Users)

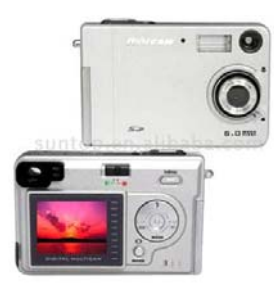

Locate the project directory from the CD-ROM included and follow the steps below:

Directory: DE1\_CAMERA

#### FPGA Bitstream Used: <u>DE1\_D5M.sof or DE1\_D5M.pof</u>

- Ensure the connection is set correctly as shown in Figure 3.5. Make sure the D5M is connected to JP2 (GPIO 1) of the DE1 board.
- 2. Download the bitstream (DE1\_D5M.sof/pof) to the DE1 board.
- 3. Connect the VGA output of the DE1 board to a VGA monitor.
- 4. Press **KEY0** on the DE1 board to reset the circuit.
- 5. You can press **KEY3** to switch to the FREE RUN mode and you should be able to see whatever the camera sees on the VGA display.
- 6. Press **KEY2** to take a shot of the photo; you can press **KEY3** again to switch back to **FREE RUN** mode.
- 7. Users can use the SW[0] with KEY1 to set the exposure time for brightness adjustment of the image captured. When SW[0] is set to Off, the brightness of image will be increased as KEY1 is pressed longer. If SW[0] is set to On, the brightness of image will be decreased as KEY1 is pressed shorter.
- Set the SW[8] to On (upper position), the captured image will be enlarged with KEY0 and KEY3 pressed in order.
- 9. Table 3.3 summarizes the functional keys of the digital camera.

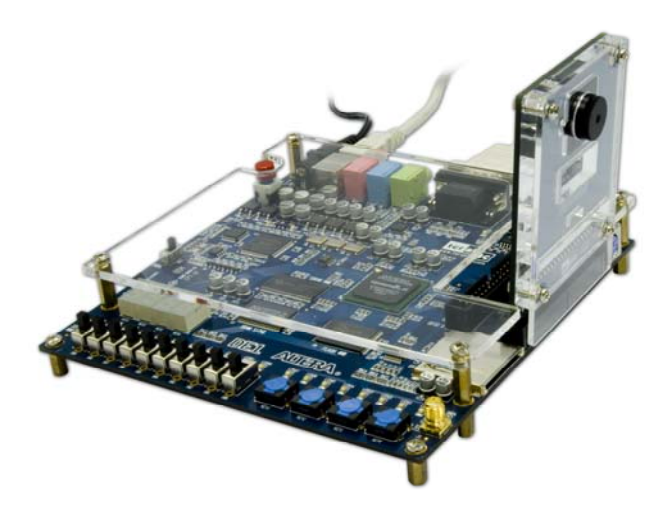

Figure 3.5. The Connection Setup for DE1 users

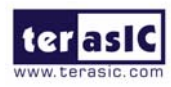

| Component | Function Description                       |
|-----------|--------------------------------------------|
| KEY[0]    | Reset circuit                              |
| KEY[1]    | Set the new exposure time (use with SW[0]) |
| KEY[2]    | Trigger the Image Capture (take a shot)    |
| KEY[3]    | Switch to Free Run mode                    |
| 014/701   | Off: Extend the exposure time              |
| SVV[0]    | On: Shorten the exposure time              |
|           | On: ZOOM in                                |
| SW[8]     | Off: Normal display                        |
| HEX[3:0]  | Frame counter (Display ONLY)               |

Table 3.3 The functional keys of the digital camera demonstration

### **Block Diagram of the Reference Design**

The complete reference design is also located in the CD-ROM attached. Please refer to the following diagram to help you in reading the code provided.

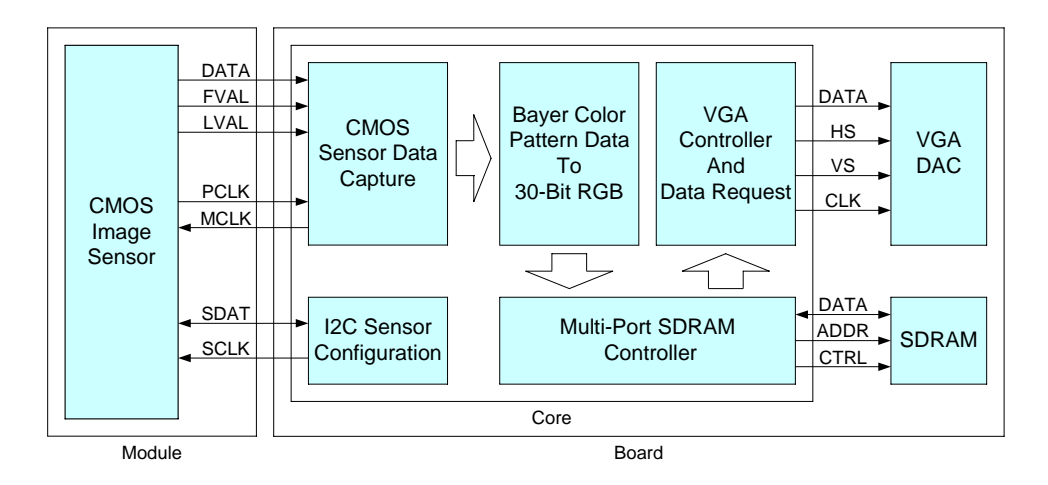

Figure 3.6. The block diagram of the digital camera design

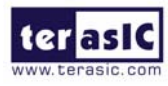

## Appendix

### **Revision History**

| Date          | Change Log                    |
|---------------|-------------------------------|
| MAR, 24, 2008 | Initial Version (Preliminary) |

### Always Visit TRDB\_D5M Webpage for New Applications

We will be continuing providing interesting examples and labs on our TRDB\_D5M webpage. Please visit <u>www.altera.com</u> or <u>d5m.terasic.com</u> for more information.